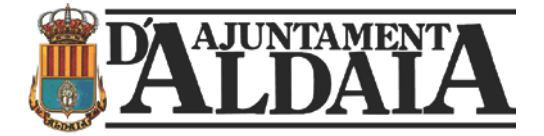

# INSTRUCCIONES Impuesto sobre Vehículos sobre tracción mecánica Autoliquidaciones

Por la presente les comunicamos que se ha habilitado en la sede electrónica del Ayuntamiento de Aldaia el pago de autoliquidaciones de Impuesto sobre Vehículos sobre tracción mecánica por lo que los sucesivos pagos relacionados con la misma, deberán gestionarse cumplimentando la autoliquidación y efectuando el ingreso a través de la pasarela de pagos habilitada al efecto. A continuación, les informamos de la ruta y pasos para acceder a la sede electrónica donde podrán realizar las gestiones señaladas:

1.- En la página web del Ayuntamiento de Aldaia, entramos a la Sede electrónica del Ayuntamiento:

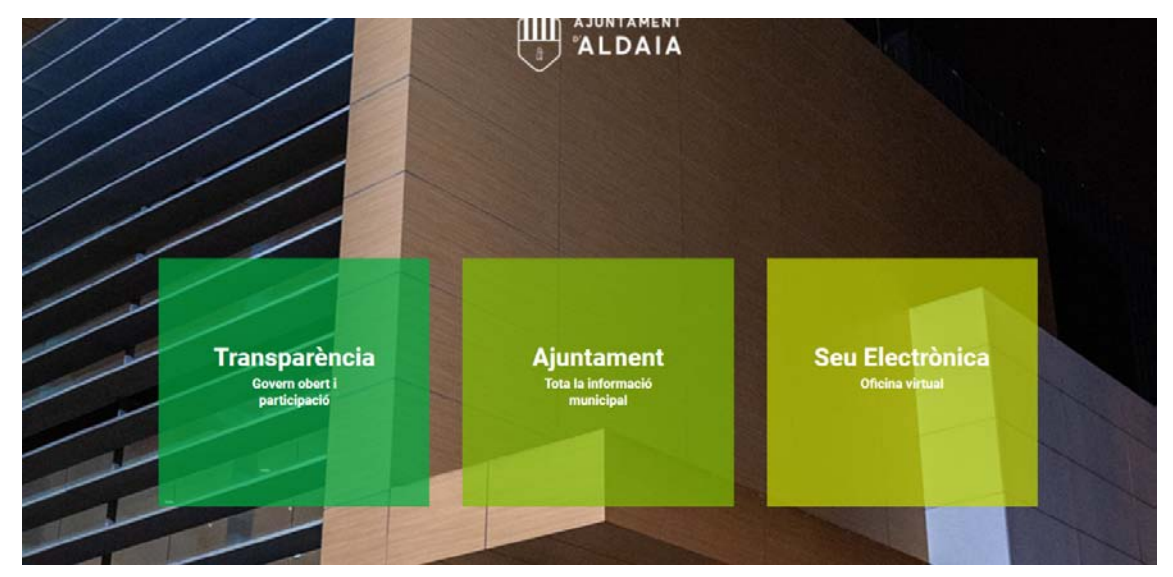

Una vez dentro de la Sede electrónica, si es la primera vez que realizas una gestión a través de la misma has de identificarte por primera vez, la opción se encuentra arriba a la derecha de la página.

Una vez realizado el proceso de identificación elegir la opción de Carpeta tributaria:

| Sede electrónica<br>Marcola Catalogue Transes<br>Marcola Catalogue Transes<br>Mar | Q 🔮 o 😁 - J                            |
|----------------------------------------------------------------------------------------------------|----------------------------------------|
| Aufternet CAdee                                                                                                    | Accesos directos                       |
|                                                                                                    | > Mi carpeta                           |
|                                                                                                    | > Carpeta Tributaria                   |
|                                                                                                    | > Tablón de Edictos                    |
|                                                                                                    | > Fondo de reactivación económica 2022 |
|                                                                                                    | > Ayuda Material Escolar 2022-2023     |
| BECAS/AYUDAS PARA LA ADQUISICIÓN DE MATERIAL ESCOLAR PARA EL CURSO 2022/2023                                                                                                    | Padrón de Habitantes                   |
| Plazo de presentación del 22 de Junio al 14 de Octubre de 2022                                                                                                    |                                        |
| Información del trainite<br>Acceso al trámite                                                                                                    | Registro Electrónico                   |
| 🏦 Catálogo de servicios                                                                                                    | S Verificador de documentos            |
| Tost de requisitos                                                                                                    |                                        |

2.- A continuación, nos aparece esta pantalla:

| ALDATA                                                                                                    | Ayuntamiento de Aldaia<br>Carpeta Tributaria                                                                                                    |                                                     |
|----------------------------------------------------------------------------------------------------|----------------------------------------------------------------------------------------------------|-----------------------------------------------------|
| Acceso libre                                                                                                    | Acceso con certificado                                                                                                    |                                                     |
| Información sobre el servicio     Validación y coltejo de documentos electrónicos     Contacio     Calendario Fiscal     Ordenarcas Fiscales     Pago de Recibos | Criticina Vinual del Cuidadano - Mis datos y solicitudes Desde aquí podrá realizar entre otras las siguientes actuaciones: Consultar y modificar seis datos personales. Consultar se rectos. Emitri un Justificante de Pago o una Canta de Pago Calcular y generar su popal Autopuladadon en el impuesto de Vehiculos. | en el linguesio sobre Construncciones y Obras (ICIO |

**3.-** Elegimos opción con Acceso con CERTIFICADO DIGITAL (ATENCIÓN Sólo es válida esta opción)

#### 4.- Damos check en Autoliquidaciones

| AJUNTAMENTA                                                                    | Ayuntamiento de Aldaia                                                                                                    |
|--------------------------------------------------------------------------------|----------------------------------------------------------------------------------------------------|
| Mis datos                                                                      | Bienvenido a la nueva Carpeta Ciudadana 2.0 de Aldaia                                                                                                    |
| Posición global Recibos Objetos tributarios Datos personales Autoliquidaciones | Desde este entorno podrá realizar acciones como:<br>• Constatur y modificar sus diato personales.<br>• Constatu de un travemar catad e pago de los mismos.<br>• Crear su preja Autóripadación en el impuesto de Vehículos, en el impuesto sobro Construnciones y Ocros (ICO), y/a algunes otras Tasse h. |
| Mis documentos                                                                 |                                                                                                    |
| Buzón de documentos                                                            |                                                                                                    |

### 5.- Seleccionamos la opción CREAR UNA LIQUIDACIÓN:

| ALDALA                                                                                       | Ayuntamiențo de Aldaia<br>Carpeta Tributaria                                                                                                    | Mi Caenta             |
|----------------------------------------------------------------------------------------------|----------------------------------------------------------------------------------------------------|-----------------------|
| Mis datos                                                                                    | Liquidaciones                                                                                                    |                       |
| Posición global<br>Recibos<br>Objetos hibutarios<br>Danos personales<br>• Autóloguidacioneta | El ayuntamento pore a se disposición la posibilidad de inalizar autologistaciones de torna televidacia, de esta torna podrá caleutar la tipudación, presentarta y mediente el pago ontre legaldar el titudo.<br>Crear mares legaldación |                       |
| Mis documentos                                                                               | En la siguiente lata puede realizar el seguimiento de sus autoloputaciones                                                                                                    |                       |
| Butón de documentos                                                                          | Mis liquideciones<br>Micitar 12 ingastos<br>Tipo de Ingreso Pecha creación + Número de liquidación Municipie   Situación                                                                                                    | : Importe principal i |

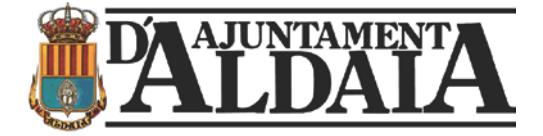

#### 6.- ELEGIMOS impuesto sobre vehículos de tracción mecánica

# **AJUNTAMENTA**

#### Ayuntamiento de Aldaia

| Mis datos                                                                                                    | Cálculo, presentación y liquidación de tributos                                                                                                    |
|----------------------------------------------------------------------------------------------------|----------------------------------------------------------------------------------------------------|
| Posición global Recibos Objetos tributarios Datos personales ► Autoliquidaciones Mis documentos Buzón de documentos | Intermation       Calculo       Presentación         Lupudaciones disponibles:    ACTIVITATS JUVENTUT EXPEDICIONES DOCUMENTOS VARIOS IMPOST CONSTRUCCIONS, INSTALLACIONS I OBRES IMPOST CONSTRUCCIONS, INSTALLACIONS I OBRES PRECIO PÚBLICO ESCOLA D'ESTIU PRECIO PÚBLICO ESCOLA D'ESTIU PRECIO PÚBLICO ESCOLA D'ESTIU PRECIO PÚBLICO ESCOLA D'ESTIU PRECIO PÚBLICO ESCOLA D'ESTIU PRECIO PÚBLICO ESCOLA D'ESTIU PRECIO PÚBLICO ESCOLA D'ESTIU TASA APROVECHAMIENTO ESPECIAL DEL DOMINIO PÚBLICO TASA APROVECHAMIENTO ESPECIAL DEL DOMINIO PÚBLICO TASA CONCURRENCIA PRUEBAS SELECTIVAS INGR PERSONAL TASA DE CEMENTERIO TASA DE CEMENTERIO TASA ADE CEMENTERIO TASA ADE CIMANTICA TASA ADE CIMANTICA TASA ACUBACIÓN DE VEHÍCULOS TASA APROVACIÓ DEL SUBSÒL, SÒL I VOL TASA PER OBERTURA DE RASES, SONDATGES I TASTOS |

#### ELEGIMOS Impuesto sobre vehículos de tracción mecánica

#### 7.- Le damos a siguiente

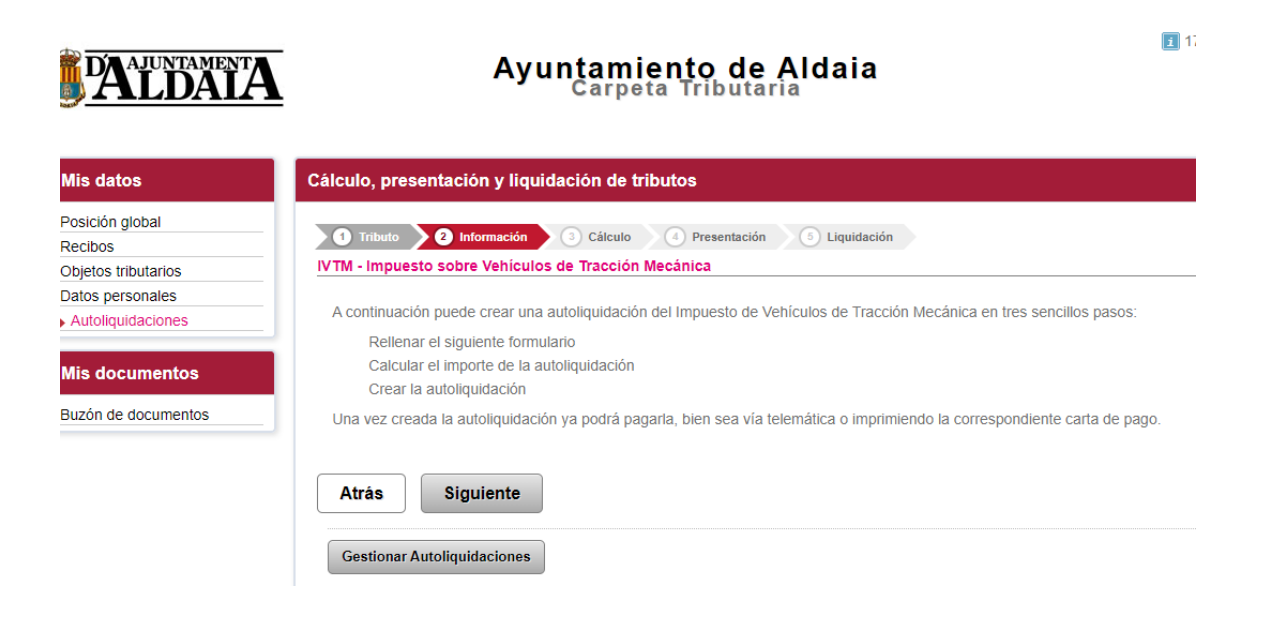

#### 8.- ELEGIMOS LA OPCIÓN QUE SE AJUSTE

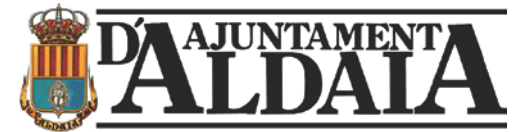

| s datos                                                     | Cálculo, presentación y liquidación de tribu                                                                | itos                                                                                |
|-------------------------------------------------------------|----------------------------------------------------------------------------------------------------|-------------------------------------------------------------------------------------|
| iición global<br>;ibos<br>etos tributarios<br>os personales | Tributo     Información     Cálculo     Hecho Imponible                                                     | Presentación S Liquidación                                                          |
| Itoliquidaciones                                            | Fecha de alta:                                                                                              |                                                                                     |
| documentos                                                  | Tipo de vehículo:                                                                                           | <seleccione de="" el="" tipo="" vehículo=""></seleccione>                           |
| ón de documentos                                            | Unidades:                                                                                                   |                                                                                     |
|                                                             | Cálculo del importe del impuesto Una vez haya rellenado todos los campos obligator Cálcular Atrás Siguiente | rios puede proceder a cálcular el importe del impuesto que le corresponde liquidar. |

#### Y VALIDAMOS EL IMPORTE

| Mis datos                                                             | Cálculo, presentación y liquidación de                | e tributos                   |
|-----------------------------------------------------------------------|-------------------------------------------------------|------------------------------|
| Posición global<br>Recibos<br>Objetos tributarios<br>Datos personales | Tributo 2 Información 3 Cálcul<br>Hecho Imponible     | 9 Presentación 🚯 Liquidación |
| Autoliquidaciones                                                     | Fecha de alta:                                        | 09/01/2023                   |
| Mis documentos                                                        | Tipo de vehículo:                                     | TURISMO                      |
| Buzón de documentos                                                   | Unidades:                                             | 11,99 CABALLOSFISCALES       |
|                                                                       | Cálculo del importe del impuesto                      | 65,77 €                      |
|                                                                       | Atrás Siguiente<br>Gestionar Autoliquidaciones Empeza | ar de nuevo                  |

## 9 A CONTINUACIÓN NOS APARECE ESTA PANTALLA

|                          | Cálculo, presentación y liquidación de tributos                                                   |                                                             |
|--------------------------|---------------------------------------------------------------------------------------------------|-------------------------------------------------------------|
| n global                 | Tribulo 2 Información 3 Cálculo 3                                                                 | Presentación 💿 Liquidación                                  |
| tributarios              | Institución:                                                                                      | ALDAIA                                                      |
| ersonales<br>auidaciones | Tipo de Ingreso:                                                                                  | IVTM - Impuesto sobre Vehículos de Tracción Mecánica        |
|                          | Importe del impuesto:                                                                             | 65,77 €                                                     |
| ocumentos                | Persona o Entidad que realiza la liquidación                                                      |                                                             |
| luzón de documentos      | Nombre:                                                                                           | AYUNTAMIENTO DE ALDAIA - (P4602100B)                        |
|                          | Persona o Entidad a la que se le aplica la liquidación                                            |                                                             |
|                          | <ul> <li>Realizar la liquidación representando otra Persor</li> <li>Datos del vehículo</li> </ul> | na o Entidad                                                |
|                          | Matricula:                                                                                        |                                                             |
|                          | Núm.Bastidor:                                                                                     |                                                             |
|                          | Marca:                                                                                            | <seleccione del="" la="" marca="" vehículo=""></seleccione> |
|                          |                                                                                                   |                                                             |

En el campo observaciones, ponemos el número de bastidor, así como los datos que consideremos oportunos

#### LE DAMOS A SIGUIENTE

**10.** - Aquí nos da la opción de utilizar los datos del Certificado digital o hacerlo en nombre de otra persona.

Si son los datos del certificado le damos a PRESENTAR, si por el contrario, se hace en nombre de otra persona, se introducen los datos de esta persona.

| Institución:                                                                                                | ALDAIA                                               |
|----------------------------------------------------------------------------------------------------|------------------------------------------------------|
| Tipo de Ingreso:                                                                                            | IVTM - Impuesto sobre Vehículos de Tracción Mecánica |
| Importe del impuesto:                                                                                       | 65,77 €                                              |
| Persona o Entidad que realiza la liquidación                                                                |                                                      |
| Nombre:                                                                                                    | AYUNTAMIENTO DE ALDAIA - (P4602100B)                 |
| Persona o Entidad a la que se le aplica la liquidación                                                      |                                                      |
| <ul> <li>Realizar la liquidación representando otra Persona o Entida</li> <li>Datos del vehículo</li> </ul> | ad                                                   |
| Matrícula:                                                                                                  |                                                      |
| Núm.Bastidor:                                                                                               | 1111111111111111                                     |
| Marca:                                                                                                    | VOLVO                                                |
| Modelo:                                                                                                    | v4q                                                  |
| Atrás Presentar                                                                                             |                                                      |

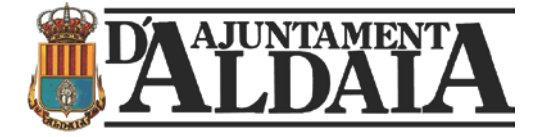

Si son los datos del certificado le damos a PRESENTAR, si por el contrario, se hace en nombre de otra persona, se introducen los datos de esta persona. Y le damos a siguiente

| datos                                 | Calculo, presentacion y liquidacion de tributos                                                  |                                                                                   |
|---------------------------------------|--------------------------------------------------------------------------------------------------|-----------------------------------------------------------------------------------|
| ción global<br>bos<br>tos tributarios | Tributo 2 Información 3 Cálculo 2 Presentació                                                    | in 6 Liquidación                                                                  |
| is personales<br>toliquidaciones      | La autoliquidación ha sido presentada.<br>Puede proceder a liquidar el tributo pagando la autoli | quidación bien sea vía telemática o imprimiendo la carta de pago correspondiente. |
| documentos                            | Obtener la carta de pago                                                                         |                                                                                   |
| ón de documentos                      | Datos generales de la autoliquidación                                                            |                                                                                   |
|                                       | Institución:                                                                                     | ALDAIA                                                                            |
|                                       | Tipo de Ingreso:                                                                                 | IVTM - Impuesto sobre Vehículos de Tracción Mecánica                              |
|                                       | Persona:                                                                                         | AYUNTAMIENTO DE ALDAIA - (P4602100B)                                              |
|                                       | Número:                                                                                          | 11111111111111                                                                    |
|                                       | Fecha creación:                                                                                  | 17/01/2023                                                                        |
|                                       | Número del recibo:                                                                               | 230000792                                                                         |
|                                       | Importe:                                                                                         | 65,77 €                                                                           |
|                                       | Datos particulares                                                                               |                                                                                   |
|                                       | 0<br>TIPO VADO METROS TRIB +11<br>NUM PLACA990 34<br>OBSR 0 0 4 11111111111<br>DIR TRIB          | 1111 2023/01/09                                                                   |
|                                       | Gestionar Autoliquidaciones Realizar otra autoliquidació                                         | n                                                                                 |

11.- Y marcamos la opción de OBTENER CARTA DE PAGO.

12.- A continuación, se abre un documento:

Que es LA AUTOLIQUIDACIÓN, en este caso, para su pago podemos proceder de dos formas;

Opción 1.-

Ir a la Carpeta tributaria a la pantalla inicial

| <u>AUDATA</u>                                                                                                    | Ayuntamiento de Aldaia<br>Carpeta Tributaria                                                                                                    |
|----------------------------------------------------------------------------------------------------|----------------------------------------------------------------------------------------------------|
| Acceso libre                                                                                                    | Acceso con certificado                                                                                                    |
| Información sobre el servicio     Validación y cótejo de documentos electionicos     Contacto     Catandario Recal     Catandario Recal     Contentaces Fracese     Pago de Recibios | Oftcna Virtual del Clutactano - Mis datos y solicitudes<br>Desde aquí podrá realizar entre etras las siguientes actuaciones:<br>- Consultar y modificar sus datis personales.<br>- Consultar y no cobos.<br>- Emitri un Justificante de Pago<br>- Calcular y gorga Justificadación en el Impuesto de Vehículos, en el Impuesto sobre Construncciones y Otras (ICIO), y/o<br>algunas otras Tansa Municipales. |

Y en la parte de acceso libre, cogemos la opción de pago de recibos

Enlaza con la pasarela pagos

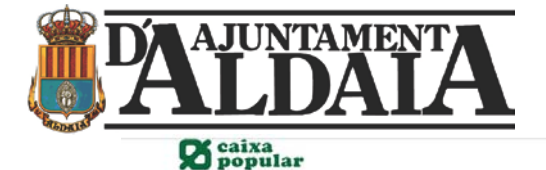

| entifique los datos en su documento de pago e intr | odúzcalos en los campos siguientes.            |
|----------------------------------------------------|------------------------------------------------|
|                                                    | (*)Todos los campos son obligatorio            |
| Pasareia de Pagos                                  |                                                |
|                                                    | Dutos Documento de Pago                        |
|                                                    |                                                |
| all D                                              | Emisora (6 núm )                               |
| ES.                                                | Nº de Referencia (12 núm )                     |
|                                                    | Identificación (7/13 núm.)                     |
|                                                    | •                                              |
|                                                    | Importe (12 núm.)                              |
|                                                    | Justificante (13 núm ) *Sólo Autoliquidaciones |
|                                                    |                                                |
|                                                    | Justificante (13 núm.) "Sólo Autoliquidaciones |

¿Dónde están los datos?

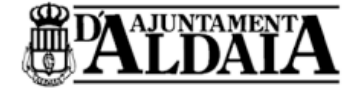

Ayuntamiento de Aldaia Plaza Constitución 10 46960 Aldaia ajuntament@ajuntamentaldaia.org

\_\_\_\_\_

P4602100B

| CPR     | EMISORA | MOD | REFERENCIA   | IDENTIFICACIÓN | IMPORTE |
|---------|---------|-----|--------------|----------------|---------|
| 9052180 | 460217  | 2   | 023000079271 | 1003233365     | 65,77€  |

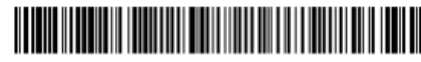

905214602170230000792711003233365000065770

| EJEMPLAR PARA LA ENTIDAD COLABORADO | RA |
|-------------------------------------|----|
|                                     |    |

DOCUMENTO DE PAGO

FECHA EMISIÓN: 17/01/2023

NUM. LIQUIDACIÓN: AU 230000792

| SUJETO PASIVO                                                       | AYUNTAMIENTO DE ALDAIA<br>IVTM - Impuesto Vehículos Tracción Mecánica |          |               |            |           | D.N.I   | ./C.I.F. | P4602100-B |  |
|---------------------------------------------------------------------|-----------------------------------------------------------------------|----------|---------------|------------|-----------|---------|----------|------------|--|
| CONCEPTO                                                            |                                                                       |          |               |            |           | DEV     | ENGO     | 2023/0     |  |
| OTROS DATOS                                                         | 111111111                                                             | 11111111 | 1111          |            |           |         |          |            |  |
|                                                                     |                                                                       |          | DETALLE DE LA | LIQUIDACIO | ÓN        |         |          |            |  |
| 0 METF<br>TIPO VADO METF<br>UNM FLACA990 34<br>DBSR 0 0<br>DIR TRIB | OS TRIB                                                               | +11      | 11            |            | 2023/01/0 | 9       |          |            |  |
|                                                                     |                                                                       | CUOTA    | DESCUENTO     | DEUDA      | INTERESES | RECARGO | COSTAS   | IMPORT     |  |
| AGO HASTA: 31/12/2023                                               |                                                                       | 65.77€   | 0.00€         | 65.77€     | 0.00€     | 0.00€   | 0.00€    | 65.77€     |  |

ESTE DOCUMENTO NO SERÁ VÁLIDO SIN CERTIFICACIÓN MECÁNICA O FIRMA AUTORIZADA Y SELLO DE LA ENTIDAD BANCARIA COLABORADORA

#### ATENCIÓN EL CAMPO JUSTIFICANTE SE DEJA EN BLANCO.

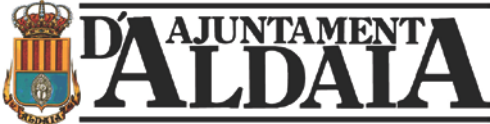

**Opción 2.-** Imprimir documento e ir a Caixa popular o Banc Sabadell para formalizar el pago.